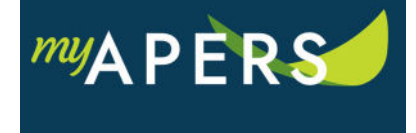

**Purpose**: The purpose of this function is to add leave information for a member who is on military leave or leave without pay. There are two ways to add leave information for a member:

- 1) Roster tab
- 2) Work Report

## Adding Leave from the Roster Tab:

**Step 1:** From the main menu, select the Roster tab. From the Roster page, locate the employee in the list. Click the Actions link in the employee's row and select Add Leave Information from the dropdown menu.

| Home                        | Employer I                                   | nfo Account | Roster | Seminars | Admin | FAQs   |              |                         |                                 |           |                 |  |
|-----------------------------|----------------------------------------------|-------------|--------|----------|-------|--------|--------------|-------------------------|---------------------------------|-----------|-----------------|--|
| Roster                      |                                              |             |        |          |       |        |              |                         |                                 |           |                 |  |
| Nickname:                   | ckname: 10594-1 CITY OF BRADFORD             |             |        |          |       |        |              |                         | Demographic Import File History |           |                 |  |
| Search:                     | E X                                          |             |        |          |       |        |              | Add Employee            |                                 |           |                 |  |
| Status:                     | Active 👻                                     |             |        |          |       |        |              | Verify Prior Membership |                                 |           |                 |  |
|                             |                                              |             |        |          |       |        |              |                         |                                 |           |                 |  |
| TOOLS                       | ADERS ID SSN Mamber Jab Category Status Plan |             |        |          |       |        | Plan         |                         | Start Date                      | Ston Date | Reporting Group |  |
| Actions                     | 1572665                                      |             |        | Regu     | lar   | Active | Contributory | [                       | 09/01/2019                      | otop Dato | 10594-1 CITY    |  |
| Add Leave Information       |                                              |             |        |          |       |        |              |                         |                                 |           |                 |  |
| Review Employee Information |                                              |             |        |          |       |        |              |                         |                                 |           |                 |  |
|                             | Terminate Member/Update Job Category         |             |        |          |       |        |              |                         |                                 |           |                 |  |

**Step 2:** At the Edit Employment History window, click the Change button and then click the Add button in the Leave Information section. Enter the Start Date, Stop Date, and a leave reason in the Leave Status field. Click the Save button. All done.

| Edit Employment          | History        |            |                                           | ×                          |  |  |  |  |  |  |
|--------------------------|----------------|------------|-------------------------------------------|----------------------------|--|--|--|--|--|--|
| Change                   |                |            |                                           |                            |  |  |  |  |  |  |
| Employer:                | 10594-City Of  | Bradford   | Reporting Group: 10594-1 CITY OF BRADFORD |                            |  |  |  |  |  |  |
| APERS ID:                | 1572665        |            |                                           |                            |  |  |  |  |  |  |
| Name:                    | SHEPPARD,      |            |                                           |                            |  |  |  |  |  |  |
| Employment Information   |                |            |                                           |                            |  |  |  |  |  |  |
| Job Category:            | Regu           | ılar       | Plan:                                     | Contributory (Post 7/1/05) |  |  |  |  |  |  |
|                          |                |            | Start Date:                               | 09/01/2019                 |  |  |  |  |  |  |
| Status:                  | Status: Active |            |                                           |                            |  |  |  |  |  |  |
| Leave Information<br>Add |                |            |                                           |                            |  |  |  |  |  |  |
| Tools                    | Start Date     | Stop Date  | Leave Status                              |                            |  |  |  |  |  |  |
| Delete 🗿                 | 11/08/2019     | 11/16/2019 | Leave without Pay                         |                            |  |  |  |  |  |  |

## Adding Leave from Work Report:

**Step 1:** From the Detail page within the work report, click the Actions link in the Tools column by the member's name and select Add/Change Leave from the dropdown menu.

| Employer: City Of Bradford                                            |                          | Report Type:   | Regular           |                | Report Period:       | 11/21/2020   | ) - 11/27/2020   |  |  |  |
|-----------------------------------------------------------------------|--------------------------|----------------|-------------------|----------------|----------------------|--------------|------------------|--|--|--|
| Reporting Group:                                                      | 10594-1 CITY OF BRADFORD | Report Status: | Pending           |                |                      |              |                  |  |  |  |
| Trans #:                                                              | 433945                   |                |                   |                |                      |              |                  |  |  |  |
| Total Compensation Reported: \$0.00                                   |                          |                |                   |                |                      |              |                  |  |  |  |
| Total Lumn Sum Reported:                                              | \$0.00                   |                |                   |                |                      |              |                  |  |  |  |
| Total Llaura Banartadu                                                | 0                        |                |                   |                |                      |              |                  |  |  |  |
| Total Hours Reported.                                                 | 0                        |                |                   |                |                      |              |                  |  |  |  |
| Summary Dotail                                                        |                          |                |                   |                |                      |              |                  |  |  |  |
| Summary Detail                                                        |                          |                |                   |                |                      |              |                  |  |  |  |
| Agreement: Municipality - APERS Munic Exception Filter: Please Select |                          |                |                   |                |                      |              |                  |  |  |  |
| And Evisting Englands Add                                             |                          |                |                   |                |                      |              |                  |  |  |  |
| Add Existing Employee Add New Employee                                |                          |                |                   |                |                      |              |                  |  |  |  |
| Tools 📄 Details Nat                                                   | me                       | SSN APER       | S ID Job Category | Plan           | Regular Compensation | Hours Worked | Lump Sum Payment |  |  |  |
|                                                                       |                          |                |                   |                |                      |              |                  |  |  |  |
|                                                                       |                          |                |                   |                |                      |              |                  |  |  |  |
| Actions 🗌 🖬 🗰 SH                                                      | EPPARD                   | 15726          | 65 Regular        | Contributory ( | \$0.00               |              | S                |  |  |  |
| Delete                                                                |                          |                |                   |                |                      |              |                  |  |  |  |
| Сору                                                                  |                          |                |                   |                |                      |              |                  |  |  |  |
| Erase Amounts                                                         |                          |                |                   |                |                      |              |                  |  |  |  |
| Add/Change Leave                                                      |                          |                |                   |                |                      |              |                  |  |  |  |
|                                                                       |                          |                |                   |                |                      |              |                  |  |  |  |

**Step 2:** At the Edit Employment History window, click the Change button and then the Add button in the Leave Information section. Enter the Start Date, Stop Date, and a leave reason in the Leave Status field. Click the Save button. All done.

| Edit Empl              | oymen                | t History     |            |                                           | ×                          |  |  |  |  |
|------------------------|----------------------|---------------|------------|-------------------------------------------|----------------------------|--|--|--|--|
| Change                 | >                    |               |            |                                           |                            |  |  |  |  |
| Employe                | er:                  | 10594-City Of | f Bradford | Reporting Group: 10594-1 CITY OF BRADFORD |                            |  |  |  |  |
| APERS I                | D:                   | 1572665       |            |                                           |                            |  |  |  |  |
| Name:                  |                      | SHEPPARD,     |            |                                           |                            |  |  |  |  |
| Employment Information |                      |               |            |                                           |                            |  |  |  |  |
| Job Cate               | ob Category: Regular |               |            | Plan:                                     | Contributory (Post 7/1/05) |  |  |  |  |
|                        |                      |               |            | Start Date:                               | 09/01/2019                 |  |  |  |  |
|                        |                      |               |            |                                           |                            |  |  |  |  |
| Status:                |                      | Activ         | /e         |                                           |                            |  |  |  |  |
| Leave Information      |                      |               |            |                                           |                            |  |  |  |  |
| Add                    |                      |               |            |                                           |                            |  |  |  |  |
| Tools                  |                      | Start Date    | Stop Date  | Leave Status                              |                            |  |  |  |  |
| Delete                 | ΰ                    | 11/08/2019    | 11/16/2019 | Leave without Pay                         |                            |  |  |  |  |
|                        |                      |               |            |                                           |                            |  |  |  |  |